## Introduction

On this post it is shown the process for installing the Industrial Shields boards in the Arduino IDE.

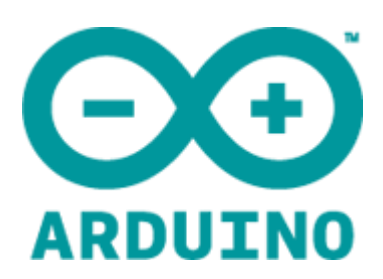

# Requirements

An Industrial Shields PLC, here you can see the main families:

# Description

The usage of the Industrial Shields boards is very important as they provide a lot of useful tools that simplify PLC programming. The most important things are 2:

#### 1. Automatic Industrial Shields libraries (PLC features).

The basic idea of the Industrial Shields boards is that it is a "collection of libraries" that are included in the Arduino IDE software, only if they are selected (when it is not selected an Arduino board).

The automatic definition/variable association/pinmode of a pin helps in the pinout staff. Our pins (QX.X/IX.X/AX.X/RX.X) are referenced to a real Arduino pin. Depending on the model and the equipment these pins can be different. If the sketch is not made using the boards it won't be able expandable for future versions and for other models/equipments.

The only condition of using the Industrial Shields pins is (once you have already selected the Industrial Shields boards, Family and model) using a closed nomenclature. It must be changed the "." for a "\_". So if you want to use the Q0.1 you only need to place it in the sketch as Q0\_1.

In order to be able to program our equipment even more easily, it is possible to install it to Arduino IDE. Once installed will not be necessary to know which Arduino board that includes each equipment, neither to consult the mapping between the pins of Arduino board and INs and OUTs of the PLCs, not even will be necessary to use our libraries: now all this information will be included in the Arduino IDE. When you select one of our PLCs, INs and OUTs will be already available with their names, moreover as libraries that will facilitate the use of different communication ports (RS-232, RS-485, ...).

The steps to follow to install our equipment's to Arduino IDE are:

1- Open the Arduino IDE, version 1.8.0 or higher. If you don't have it yet, you can download here <u>https://www.arduino.cc/en/Main/Software</u>.

2- Press the "Preferences" option at "File" menu and open the preferences window.

3- In the text box "Additional boards manager URLs", add the direction:

http://apps.industrialshields.com/main/arduino/boards/package\_industrialshie lds\_index.json

| Settings       Network         Sketchbook location:       C:\Users\Technical\Documents\Arduino         Editor language:       English (English)       requires restart of Arduino)         Editor font size:       12         Interface scale:       Interface scale:       Automatic 100 0% (requires restart of Arduino)         Show verbose output during:       compilation       upload         Compiler warnings:       None v         Display line numbers       Enable Code Folding         Verify code after upload       Use external editor         Verify code after upload       Save when verifying or uploading         Additional Boards Manager URLs:       http://apps.industrialshields.com/main/arduino/boards/package_industrialshields.index.json                                                                                                    |
|----------------------------------------------------------------------------------------------------|
| Sketchbook location:       Browse         C:\Users\Technical\Documents\Arduino        Browse         Editor language:       English (English)       (requires restart of Arduino)         Editor font size:       12         Interface scale:       Interface scale:       Automatic         Mutomatic       100 +% (requires restart of Arduino)         Show verbose output during:       compilation       upload         Compiler warnings:       None        Interface scale:       Verify code after upload         Isplay line numbers       Enable Code Folding       Verify code after upload       Use external editor         V beak for updates on startup       Vupdate sketch files to new extension on save (.pde -> .ino)       Save when verifying or uploading         Additional Boards Manager URLs:       http://apps.industrialshields.com/main/arduino/boards/package_industrialshields_index.json       Image: Industrialshields_index.json                                                                                                    |
| C:\Users\Technical\Documents\Arduino       Browse         Editor language:       English (English)       (requires restart of Arduino)         Editor font size:       12         Interface scale:       Image: Interface scale:       Automatic 100 \$% (requires restart of Arduino)         Show verbose output during:       compilation       upload         Compiler warnings:       None \$\$       Image: Image: Ima |
| Editor language: English (English)   Editor font size: 12   Interface scale: <ul> <li>Automatic</li> <li>(requires restart of Arduino)</li> </ul> <li>Show verbose output during:</li> <li>compilation</li> <li>upload</li> <li>Compiler warnings: <ul> <li>None</li> <li>Display line numbers</li> <li>Enable Code Folding</li> <li>Verify code after upload</li> <li>Use external editor</li> <li>Check for updates on startup</li> <li>Update sketch files to new extension on save (.pde -&gt; .ino)</li> <li>Save when verifying or uploading</li> </ul> </li> <li>Additional Boards Manager URLs:</li> <li>http://apps.industrialshields.com/main/arduino/boards/package_industrialshields_index.json</li>                                                                                                    |
| Editor font size: 12   Interface scale: Interface scale: Automatic 1000% (requires restart of Arduino) Show verbose output during: compilation upload Compiler warnings: None Display line numbers Enable Code Folding Verify code after upload Use external editor Verify code after upload Use external editor Verify code as on startup Update sketch files to new extension on save (.pde -> .ino) Save when verifying or uploading Additional Boards Manager URLs: http://apps.industrialshields.com/main/arduino/boards/package_industrialshields_index.json                                                                                                    |
| Interface scale:       ✓ Automatic 100 ↔ % (requires restart of Arduino)         Show verbose output during:       compilation ] upload         Compiler warnings:       None ✓         Display line numbers                                                                                                    |
| Show verbose output during: compilation upload<br>Compiler warnings: None v<br>Display line numbers<br>Enable Code Folding<br>Verify code after upload<br>Use external editor<br>Check for updates on startup<br>Check for updates on startup<br>Update sketch files to new extension on save (.pde -> .ino)<br>Save when verifying or uploading<br>Additional Boards Manager URLs: http://apps.industrialshields.com/main/arduino/boards/package_industrialshields_index.json                                                                                                    |
| Compiler warnings:       None         Display line numbers         Enable Code Folding         Verify code after upload         Use external editor         Check for updates on startup         Update sketch files to new extension on save (.pde -> .ino)         Save when verifying or uploading         Additional Boards Manager URLs:         http://apps.industrialshields.com/main/arduino/boards/package_industrialshields_index.json                                                                                                    |
| <ul> <li>□ Display line numbers</li> <li>□ Enable Code Folding</li> <li>✓ Verify code after upload</li> <li>□ Use external editor</li> <li>✓ Check for updates on startup</li> <li>✓ Update sketch files to new extension on save (.pde -&gt; .ino)</li> <li>✓ Save when verifying or uploading</li> <li>Additional Boards Manager URLs: http://apps.industrialshields.com/main/arduino/boards/package_industrialshields_index.json</li> </ul>                                                                                                    |
| <ul> <li>□ Enable Code Folding</li> <li>✓ Verify code after upload</li> <li>□ Use external editor</li> <li>✓ Check for updates on startup</li> <li>✓ Update sketch files to new extension on save (.pde -&gt; .ino)</li> <li>✓ Save when verifying or uploading</li> <li>Additional Boards Manager URLs: http://apps.industrialshields.com/main/arduino/boards/package_industrialshields_index.json</li> </ul>                                                                                                    |
| <ul> <li>Verify code after upload</li> <li>Use external editor</li> <li>Check for updates on startup</li> <li>Update sketch files to new extension on save (.pde -&gt; .ino)</li> <li>Save when verifying or uploading</li> <li>Additional Boards Manager URLs: http://apps.industrialshields.com/main/arduino/boards/package_industrialshields_index.json</li> </ul>                                                                                                    |
| Use external editor  Check for updates on startup  Update sketch files to new extension on save (.pde -> .ino)  Save when verifying or uploading  Additional Boards Manager URLs: http://apps.industrialshields.com/main/arduino/boards/package_industrialshields_index.json                                                                                                    |
| <ul> <li>✓ Check for updates on startup</li> <li>✓ Update sketch files to new extension on save (.pde -&gt; .ino)</li> <li>✓ Save when verifying or uploading</li> <li>Additional Boards Manager URLs: http://apps.industrialshields.com/main/arduino/boards/package_industrialshields_index.json</li> </ul>                                                                                                    |
| Update sketch files to new extension on save (.pde -> .ino)  Save when verifying or uploading  Additional Boards Manager URLs: http://apps.industrialshields.com/main/arduino/boards/package_industrialshields_index.json                                                                                                    |
| Save when verifying or uploading Additional Boards Manager URLs: http://apps.industrialshields.com/main/arduino/boards/package_industrialshields_index.json                                                                                                    |
| Additional Boards Manager URLs: http://apps.industrialshields.com/main/arduino/boards/package_industrialshields_index.json                                                                                                    |
|                                                                                                    |
| More preferences can be edited directly in the file                                                                                                    |
| C:\Users\Technical\AppData\Local\Arduino15\preferences.txt                                                                                                    |
| (ear only when Ardano's not ranning)                                                                                                    |
|                                                                                                    |
|                                                                                                    |
|                                                                                                    |
|                                                                                                    |
|                                                                                                    |
| OK Cancel                                                                                                    |

4- Close the preferences window with the "Ok" button.

5- Click on "Tools" menu , and open the "Boards" submenu, and click the "Boards Manager" option, to open the Boards Manager window.

6- Search "industrialshields" to the search filter and select to the list and click "Install" or "Update" if you have not got the latest version.

| 💿 Boards Manager                                                                                                    | ×     |
|----------------------------------------------------------------------------------------------------|-------|
| Type All V industrialshields                                                                                                    |       |
| industrialshields version 1.1.16 INSTALLED<br>Boards included in this package:<br>ARDBOX family, ARDBOX GPRS family, ARDBOX WiFi/BT family, M-Duino family, M-Duino GPRS family, M-Duino WiFi/BT family.<br>Online help<br>More info | ^     |
|                                                                                                    |       |
|                                                                                                    |       |
|                                                                                                    | ~     |
|                                                                                                    | Close |

7- Close the "Boards Manager".

Once it is performed that steps, you are available to select each PLC that you wish to work on "Tools" > "Boards": ARDBOX, M-DUINO, ...

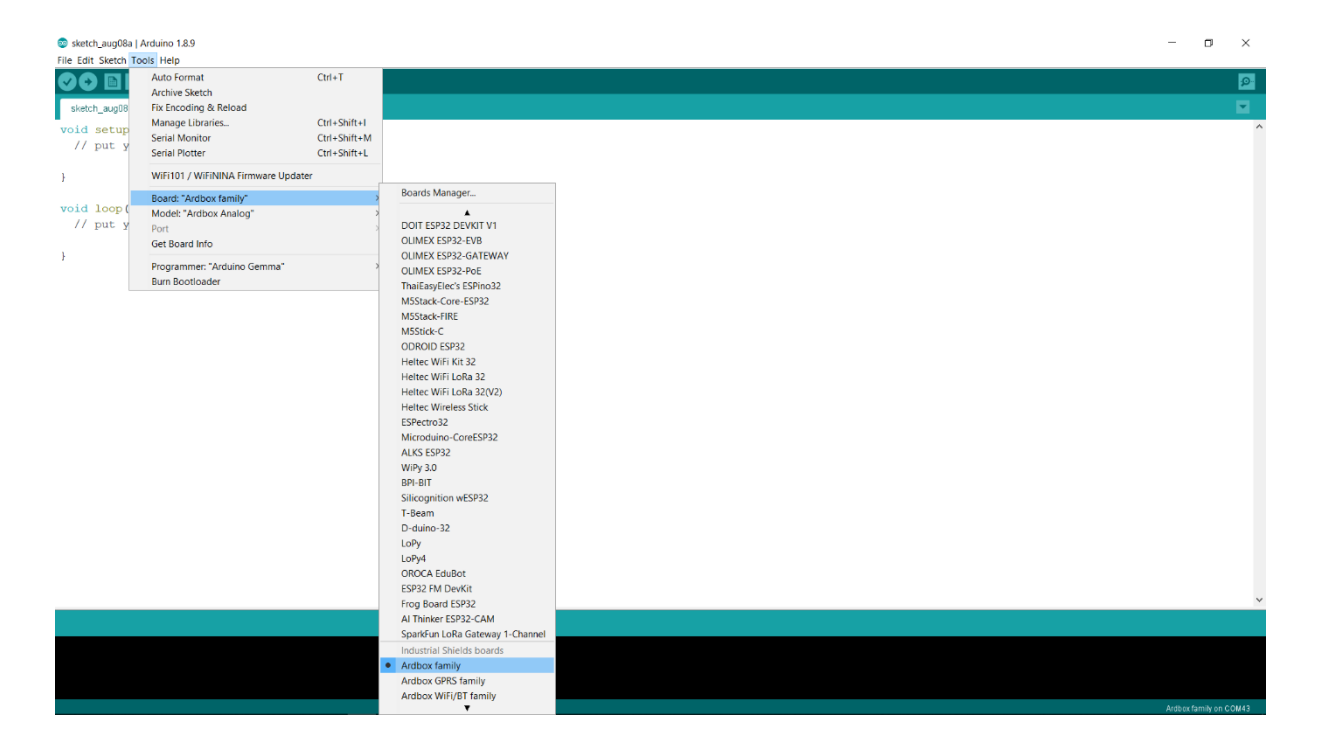

And you are available to select the specific model if it is necessary on "Tools" > "Model": Ardbox Analog HF+ w/ HW RS-485, ...

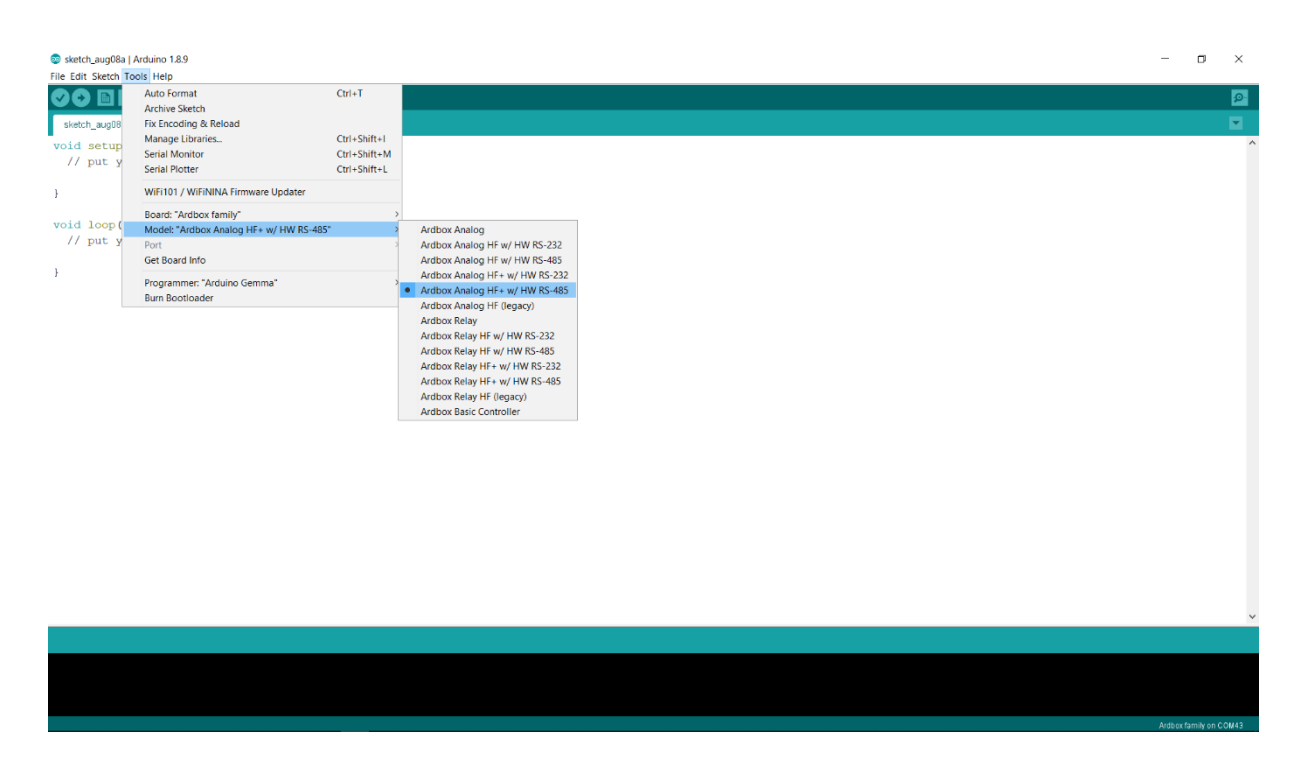

### **Examples of use**

Once the Industrial Shields boards are installed on your Arduino IDE, you can find different usage examples for your Arduino-based Controller.

### You can find them at: "File" > "Examples"

| sketch_aug08a | Arduino 1.8.9 |                              |                             | - |          |   |
|---------------|---------------|------------------------------|-----------------------------|---|----------|---|
| Edit Sketch T | Tools Help    |                              |                             |   |          |   |
| New           | Ctrl+N        |                              |                             |   |          |   |
| Open          | Ctrl+O        |                              |                             |   |          |   |
| Open Recent   | >             |                              |                             |   |          |   |
| Sketchbook    | >             |                              |                             |   | <u> </u> | ľ |
| Examples      | 2             |                              |                             |   |          |   |
| Close         | Ctrl+W        | SpacebrewYun                 | 4 E                         |   |          |   |
| Save          | Ctrl+S        | Stepper                      | 1                           |   |          |   |
| Save As       | Ctrl+Shift+S  | Temboo                       | 1                           |   |          |   |
|               | 0.1.010.0     | WiFi101                      | 1                           |   |          |   |
| Page Setup    | Ctrl+Shift+P  | RETIRED                      | 1                           |   |          |   |
| Print         | Ctrl+P        | Examples for Ardbox family   | tedly:                      |   |          |   |
| Preferences   | Ctrl+Comma    | EEPROM                       |                             |   |          |   |
| -             |               | Ethernet                     | AdvancedChatServer          |   |          |   |
| Quit          | Ctrl+Q        | GPRS                         | BarometricPressureWebServer |   |          |   |
|               |               | R5-232                       | ChatServer                  |   |          |   |
|               |               | RS-485                       | DhcoAddressPrinter          |   |          |   |
|               |               | RTC                          | DhcoChatServer              |   |          |   |
|               |               | SoftwareSerial               | TelnetClient                |   |          |   |
|               |               | SDI                          | LidnNtoClient               |   |          |   |
|               |               | Wire                         | UDPSendReceiveString        |   |          |   |
|               |               |                              | WebClient                   |   |          |   |
|               |               | Examples from Custom Librari | WebClientRepeating          |   |          |   |
|               |               | Adafruit FONA Library        | WebServer                   |   |          |   |
|               |               | Adafruit GFX Library         | , medderfer                 |   |          |   |
|               |               | Adafruit RA8875              | <i>i</i>                    |   |          |   |
|               |               | DallasTemperature            | 1                           |   |          |   |
|               |               | Ethernet2                    | 1                           |   |          |   |
|               |               | HttpServer                   | 1                           |   |          |   |
|               |               | HX711-master                 | 1                           |   |          |   |
|               |               | OneWire                      | (                           |   |          |   |
|               |               | PubSubClient                 | £                           |   |          |   |
|               |               | RA8875                       | <i>i</i>                    |   |          |   |
|               |               | SimpleComm                   | 1                           |   |          |   |
|               |               | SparkFun ESP8266 AT Library  | 1                           |   |          |   |
|               |               | Time                         | 1                           |   |          |   |
|               |               | Tools40                      | ·                           |   |          |   |
|               |               | WiFiEsp                      | <u>(</u>                    |   |          |   |
|               |               | Ÿ                            |                             |   |          |   |